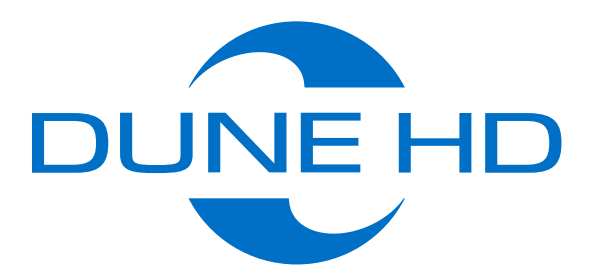

# НАСТРОЙКА И ПРОСМОТР ЦИФРОВЫХ КАНАЛОВ DVB-T/T2 для медиаплееров Neo 4K T2 и Neo 4K T2 Plus

WWW.DUNE.RU

1 Зайдите в раздел меню «Приложения Android».

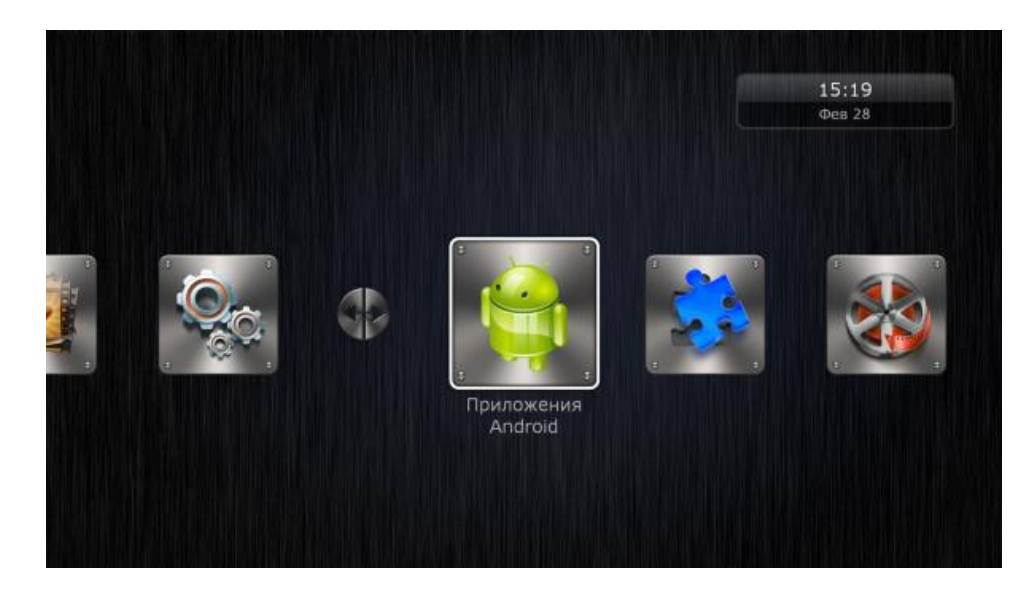

3 Пройдите первоначальную установку приложения, выберите страну вещания «Россия» или другую, в которой Вы находитесь.

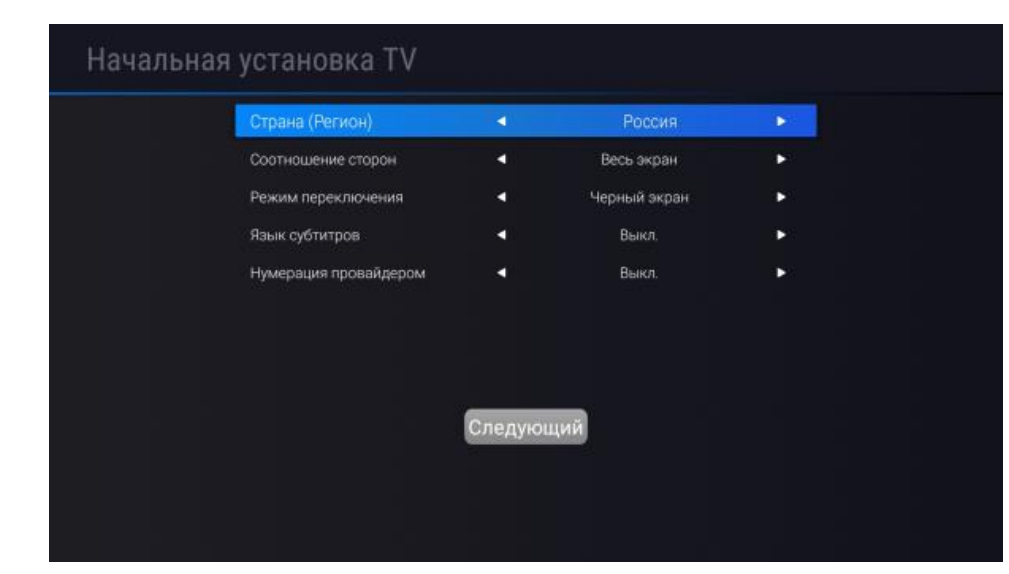

## 2 Запустите приложение «TV».

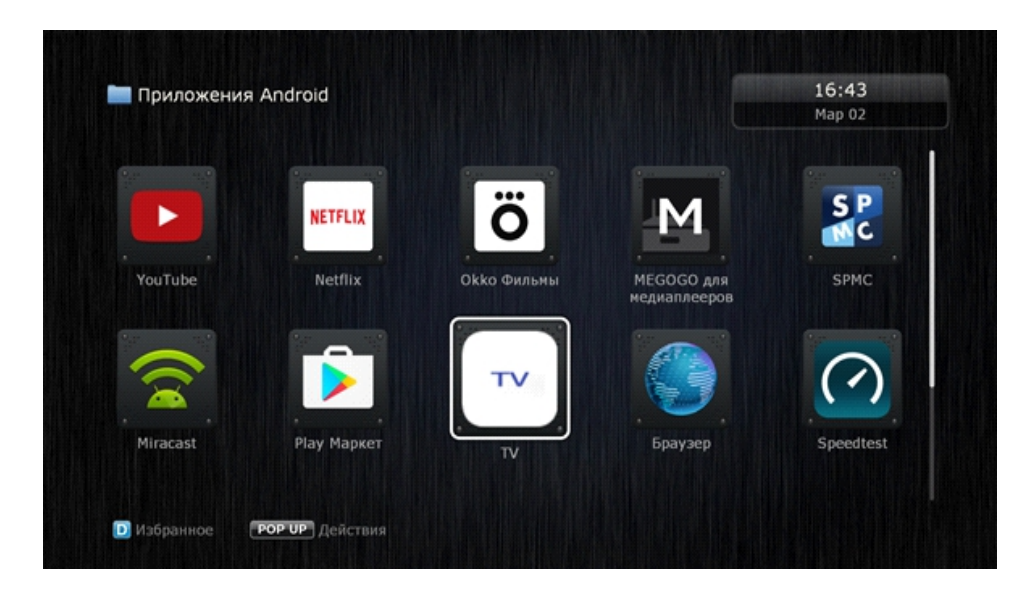

Если у Вас подключена активная антенна DVB-T, для работы которой требуется питание 5 Вольт, то включите в настройках питание антенны и выберите режим сканирования: «Все» или «FTA» (только открытые) каналы. Перейдите к следующему пункту - сканирование.

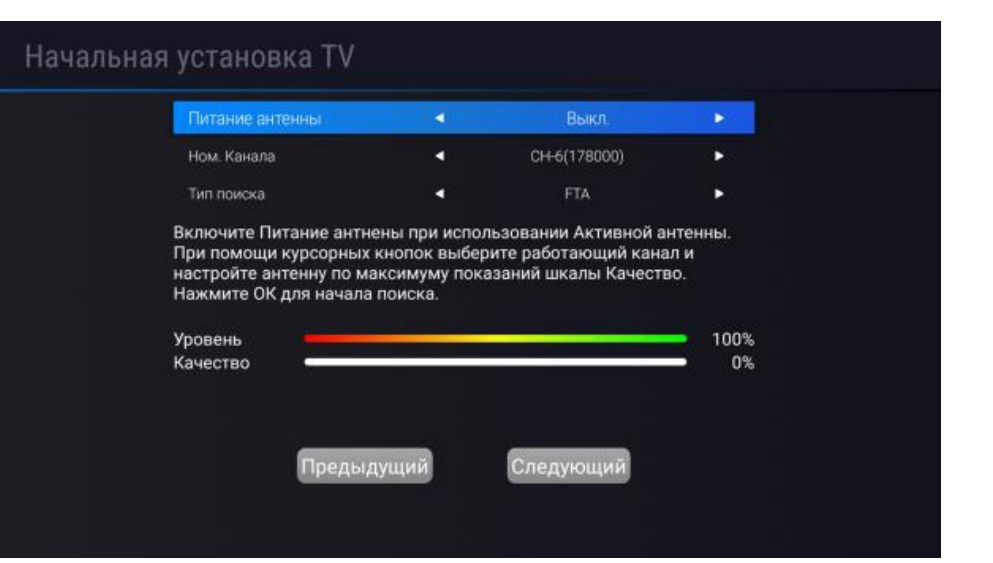

Во время поиска каналов найденные телевизионные каналы будут показаны слева, а радиоканалы в правой части (приставка не поддерживает прием FM радиоканалов). Будут найдены и показаны только радиоканалы вещаемые в стандарте DVB-T/T2. Переключение между Радио и TB каналами производится кнопкой «STOP».

5

| Поиск к           | аналов          |      |      | L 100% Q -     | 100% |
|-------------------|-----------------|------|------|----------------|------|
| T+T2<br>Сканирова | ние: 498 МГц    |      |      |                |      |
| Ном.              | Телеканалы (10) |      | Ном. | Радиопрограммы |      |
|                   | 13 CTC          |      |      |                |      |
| 4                 | 14 Домашний     |      |      |                |      |
|                   | 15 TB3          |      |      |                |      |
|                   | 16 Пятница      |      |      |                |      |
|                   | 17 Звезда       |      |      |                |      |
| 8                 | 18 МИР          |      |      |                |      |
|                   | 19 THT          |      |      |                |      |
| 10                | 20 MY3 TB       |      |      |                |      |
|                   |                 |      |      |                |      |
| Выполнение        |                 |      |      |                |      |
|                   |                 |      |      |                |      |
|                   |                 | 🖻 Вы |      |                |      |

После завершения сканирования программа перейдет в режим просмотра (на следующих скриншотах будут показаны только информационные сообщения).

Такое сообщение будет показано на экране при первом нажатии кнопки «Info» или при переключении каналов кнопками «P+/P-».

|                                     | ,                                                              |                                                    |  |
|-------------------------------------|----------------------------------------------------------------|----------------------------------------------------|--|
| 0001 01                             | ПЕРВЫЙ КАНАЛ                                                   | 06.02.18 14:06:36                                  |  |
| .0001 01<br>✓ 14:00-15:00           | ПЕРВЫЙ КАНАЛ<br>Время покажет                                  | 06.02.18 14:06:36<br>+ 54 мин 16+                  |  |
| 0001 01<br>14:0015:00<br>15:0015:25 | ПЕРВЫЙ КАНАЛ<br>Время покажет<br>Вечерние новости с субтитрами | 06.02.18 14:06:36<br><u>+ 54 мин 16+</u><br>25 мин |  |

При нажатии кнопки пульта «Return» во время сканирования вам будет предложено остановить и сохранить найденные каналы или выйти без сохранения результатов поиска.

| Поиск к           | аналов       |              |              | L         | 100%  | Q —— |  |
|-------------------|--------------|--------------|--------------|-----------|-------|------|--|
| T+T2<br>Сканирова | ние: 226 МГц |              |              |           |       |      |  |
| Ном.              | Телеканалы   |              | Ном.         | Радиопрог | раммы |      |  |
|                   |              |              |              |           |       |      |  |
|                   |              |              |              |           |       |      |  |
|                   |              | Остановить і | и сохранить? |           |       |      |  |
|                   |              | ОК Выхо      | д без Отмена |           |       |      |  |
|                   |              |              |              |           |       |      |  |
| Выполнение        |              |              |              |           |       |      |  |
|                   |              | B Bi         |              |           |       |      |  |

8 При повторном нажатии кнопки «Info» будет показана расширенная информация EPG.

#### Время покажет

#### 14:00-15:00 🖣 Сейчас 🕨

В студии программы обсуждают то, что волнует каждого из нас, жителей России. В дискуссии принимают участие как эксперты политики, политологи, журналисты, предприниматели, так и просто неравнодушные россияне.

| 000    | 01 01        | ПЕРВЫЙ КАН             | ΙАЛ        | 06.02.18 14:0 | 6:48 |
|--------|--------------|------------------------|------------|---------------|------|
| Y,     | 14:00-15:00  | Время покажет          |            | + 54 мин      | 16+  |
| TV     | 15:00-15:25  | Вечерние новости с суб | титрами    | 25 мин        |      |
| TISOTI | - EE 23.52 🚼 | 2002 III               |            |               |      |
| ровен  | нь           | 10                     | 0 Качество |               | 100  |

При третьем нажатии кнопки «Info» будет показана сервисная информация о просматриваемом канале и провайдере.

9

| CORRECT CORRECT | L 🔛 🎬 🔡                   |            |        |             |      |
|-----------------|---------------------------|------------|--------|-------------|------|
| ₩ 15:00-        | -15:25 Вечерние новости с | субтитрами | 3      | 25 мин      |      |
| 14:00-          | -15:00 Время покажет      |            |        | + 54 мин    | 16+  |
| 0001            | 01 ПЕРВЫЙ К               | АНАЛ       | 06     | .02.18 14:0 | 6:57 |
| Провайдер       | PTPC                      | CAS        | Free   |             |      |
| PMT PID         | 1010                      | PCR ПИД    | 1011   |             |      |
| Видео ПИД       | 1011                      | Аудио ПИД  | 1012   |             |      |
| Спутник         | DVB-T2                    | TP         | 546МГц |             |      |
| ServiceName     | 01 ПЕРВЫЙ КАНАЛ           | SID        | 1010   |             |      |

В этом меню при выборе канала можно призводить сортировку каналов для удобства выбора (это никак не отражается на нумерации каналов). При нажатии на кнопку «C\Yellow» вы увидите слева список провайдеров осуществляющих трансляцию цифрового телевидения

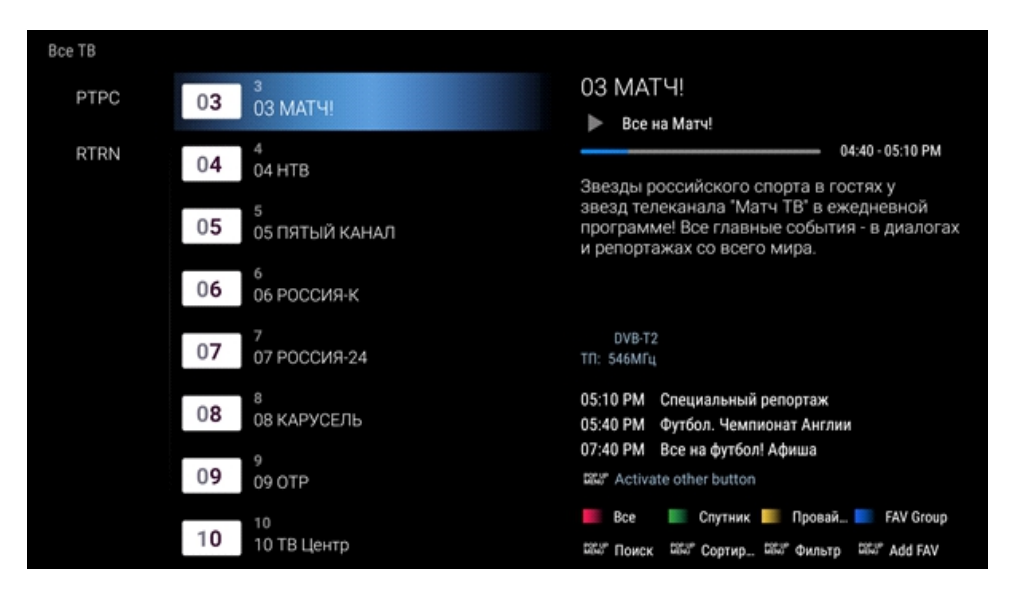

Переключение каналов при просмотре цифрового телевидения производится кнопками «P+/P-». Также можно нажать кнопку «ENTER» и выбрать желаемый канал.

| Bce TB                            |                                                                                                    |
|-----------------------------------|----------------------------------------------------------------------------------------------------|
|                                   | 03 MATY!                                                                                                    |
| US MATH:                          | Все на Матч!                                                                                                    |
| 04 °4 HTB                         | 0440-0510 PM                                                                                                    |
| 05 <sup>5</sup><br>05 ПЯТЫЙ КАНАЛ | Звезды российского спорта в гостях у<br>звезд телеканала "Матч TB' в ежедневной<br>программе! Все главные события - в диалогах<br>и репортажах со всего мира. |
| 06 06 РОССИЯ-К                    |                                                                                                    |
| 07 7 07 РОССИЯ-24                 | DVB-T2<br>ТП: 546МГц                                                                                                    |
| 08 8 08 КАРУСЕЛЬ                  | 05:10 РМ Специальный репортаж<br>05:40 РМ Футбол. Чемпионат Англии<br>07:40 РМ Все из фитбол Афииза                                                           |
| 09 07P                            | SCAR PM BCena Gyroon Admua                                                                                                    |
| 10<br>10 ТВ Центр                 | 📕 Все 📗 Спутник 📃 Провай 🍋 FAV Group<br>ಜಟು Поиск ដដែរ Cортир ដដែរ фильтр ដដែរ Add FAV                                                                        |

При нажатии кнопки «POP UP MENU» можно переключать дополнительные опции: «Поиск», «Сортировка», «Фильтр», «Add FAV», после выбора опции необходимо нажать кнопку «ENTER».

| Bce TB     |                   |                                                                                                    |
|------------|-------------------|----------------------------------------------------------------------------------------------------|
| 0 <b>8</b> | 8<br>08 КАРУСЕЛЬ  | 08 КАРУСЕЛЬ<br>Миспектор Гаджет                                                                                          |
| 0 <b>9</b> | 9<br>09 OTP       | 03:25 - 05:05 РМ<br>- легендарный детектив полиции, киборг,                                                              |
| 10         | 10<br>10 ТВ Центр | в тело которого встроены невероятные<br>устройства для поимки врагов. В прошлом<br>Гаджет одолел опасного злодея Доктора |
| 1 <b>1</b> | 11<br>11 PEH TB   | Кло, за которым гонялся много лет, и ушел в<br>отставку.                                                                 |
| 1 <b>2</b> | 12<br>12 Cnac     | DVB-T2<br>ТП: 546МГц                                                                                                    |
| 13         | 13<br>13 CTC      | 05:05 РМ Клуб Винкс<br>05:55 РМ Королевская академия                                                                     |
| 14         | 14<br>14 Домашний | 06:20 РМ Сказочный патруль<br>IIII Activate other button                                                                 |
| 15         | 15<br>15 TB3      | 📕 Все 📄 Спутник 🛄 Провай FAV Group<br>ವಜು Поиск ವಜು Сортир 🕬 Фильтр 🕬 Аdd FAV                                            |

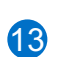

Если Вы выбрали опцию «Add FAV», то возможно добавление каналов в избранные списки (данные списки будут доступны в приложении Dune «DVB»).

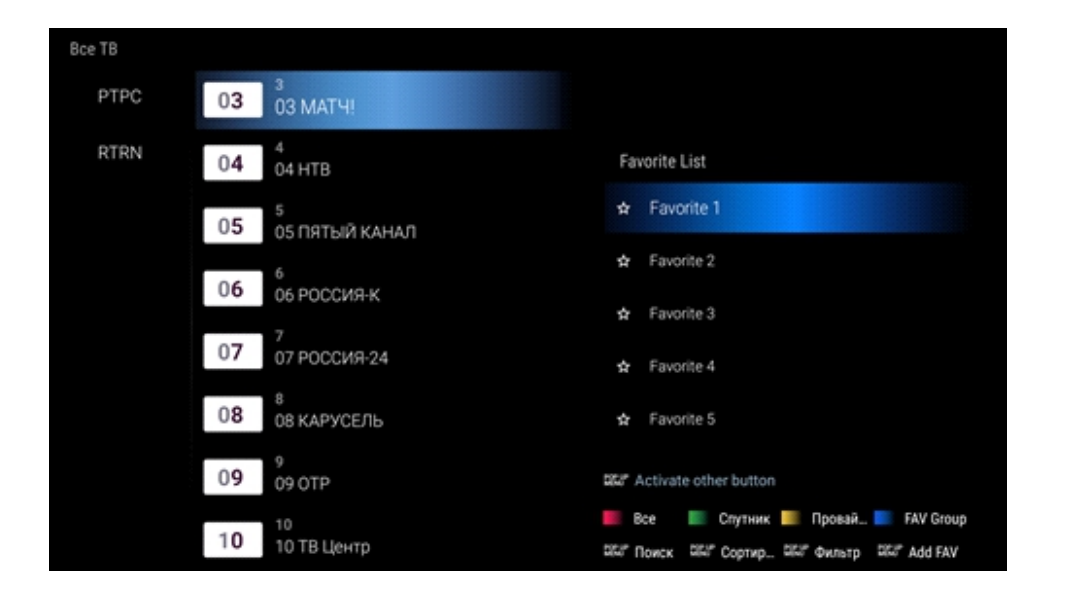

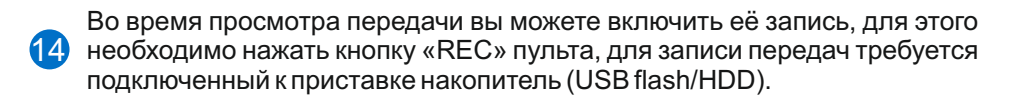

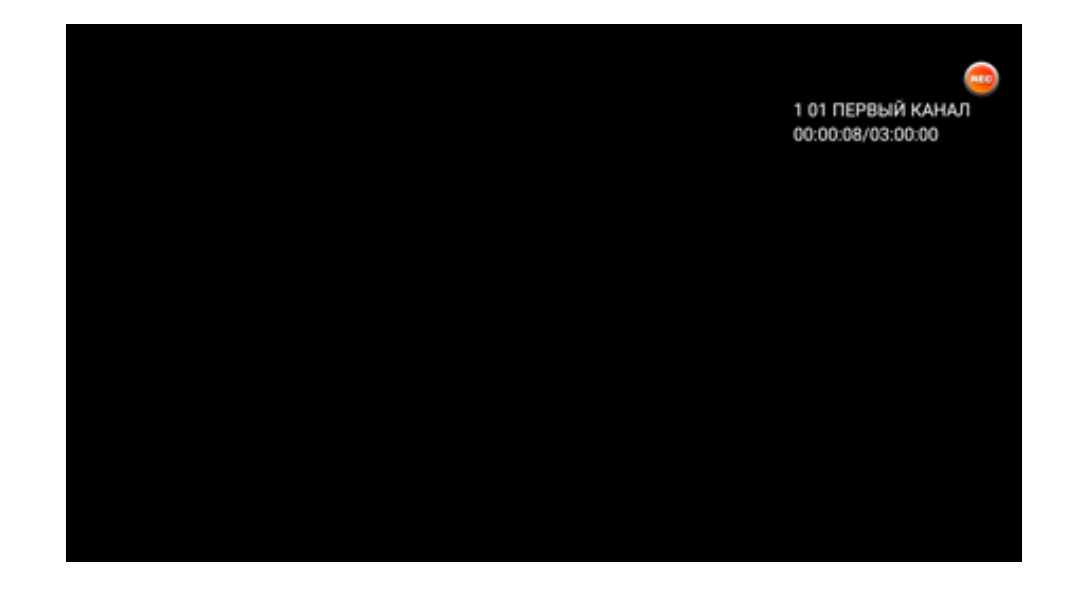

15 Можно выбрать период записи

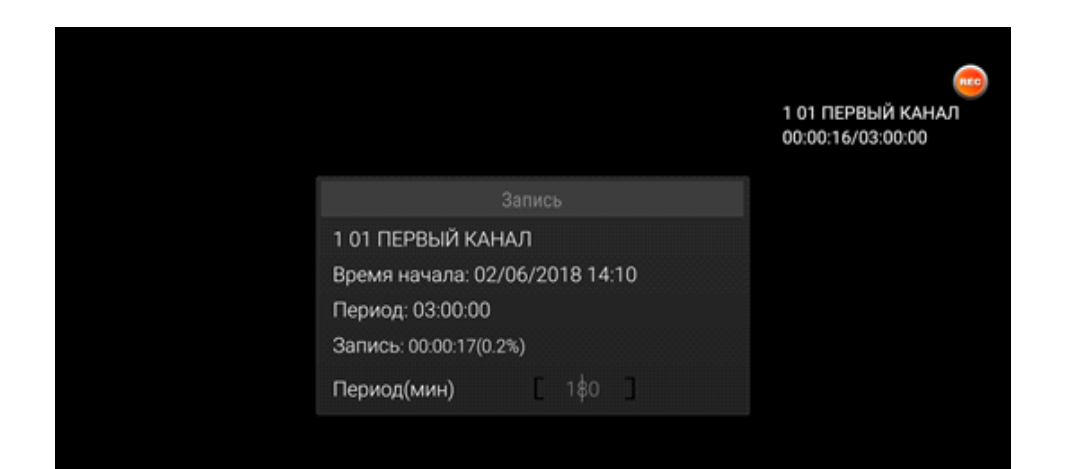

6 Если во время записи нажать кнопку «Stop» пульта, то вы сможете остановить запись.

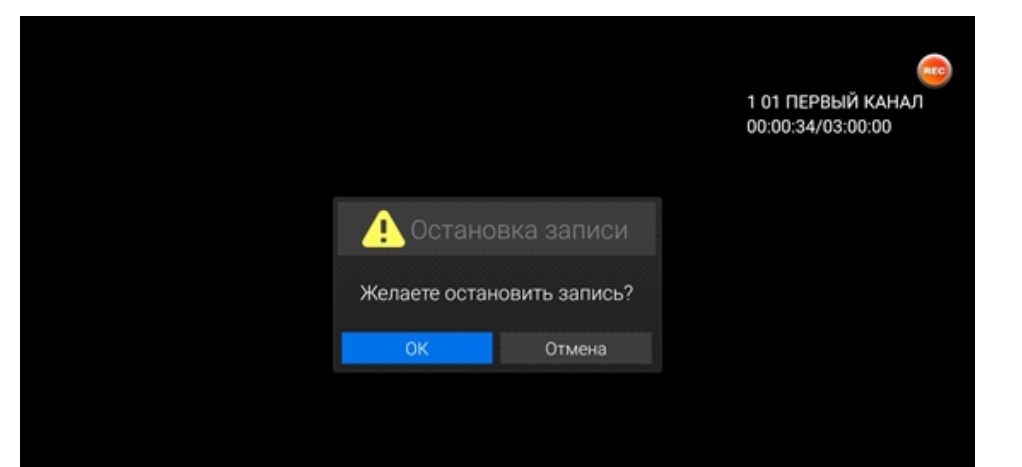

# 

Просмотр информации о вещаемых каналах EPG возможен при нажатии кнопки «C/Yellow».

| Зремя г                   | юкаж               |                                                         |                                    |                              |                     |           |                     |                   | 06.02.1   |
|---------------------------|--------------------|---------------------------------------------------------|------------------------------------|------------------------------|---------------------|-----------|---------------------|-------------------|-----------|
| 3 студии пр<br>курналисти | ограмм<br>н, предп | ы обсуждают то, что волну<br>риниматели, так и просто н | ет каждого из на<br>еравнодушные р | іс, жителей Росс<br>юссияне. | ии. В дискуссии при |           |                     |                   |           |
| ALL Sat                   | ellites            | }                                                       |                                    |                              |                     |           |                     |                   |           |
| 0001                      |                    | 01 ПЕРВЫЙ КАНАЛ                                         |                                    | Время                        | покажет             |           | ечерние новости с с | Время покажет     | Ha car    |
| 0002                      | ď                  | 02 POCCI/IЯ-1                                           |                                    | Вести                        | Вести. М            | Лестное в | No                  | Infomation        |           |
| 0003                      | ŏ                  | 03 MATH                                                 | Сильное                            | шоу Нов                      | Все на футбол!      |           | Футбол. Юношеска    | я лига УЕФА. Плеі | 9-000     |
| 0004                      | Ď                  | 04 HTB                                                  |                                    |                              |                     | Невск     | ий                  |                   |           |
| 0005                      | č                  | 05 ПЯТЫЙ КАНАЛ                                          | Детекти                            | вы. Ведь Детек               | тивы. Право на лю   | бовь      | След, Физики и г    | тирики            | Cneg. Cne |
| 0006                      | ŏ                  | 06 РОССИЯ-К                                             | 2 Верник                           | 2. Выпуск от Бр              | жогте. Средневн     |           | Наблюдатель         |                   | Больше, ч |
| 0007                      | č                  | 07 РОССИЯ-24                                            | РИН                                | СРоссия 24"                  | РИК Россия          | a 24"     | No                  | Infomation        |           |
|                           |                    |                                                         |                                    |                              |                     |           |                     |                   |           |

19 Для установки таймера на запись или просмотр в режиме EPG выберите требуемую передачу и нажмите кнопку «D/Blue».

| ести. М                | Лестн            | юе время                                             |       |                 |                 |               |       |                     |                  | 0 06.02.11 |
|------------------------|------------------|------------------------------------------------------|-------|-----------------|-----------------|---------------|-------|---------------------|------------------|------------|
| здущие зн<br>Кытияк, г | аномят<br>юпучен | арителей с основными поли<br>ные от корреспондентов. |       |                 |                 |               |       | тями дня. В выпуске |                  | ейших      |
| LL Sat                 | ellites          | 5                                                    | 14:00 |                 |                 |               | 2     |                     |                  |            |
|                        |                  |                                                      |       |                 | Запись          |               | ,     | ечерние новости с с | Время покаже     | т На сал   |
| 0002                   |                  | 02 РОССИЯ-1                                          |       |                 | nay<br>Tradular | - atot        |       | No                  | Infomation       |            |
| 0003                   | Ď                | 03 MATH!                                             | Си    | льное щоу нов   | BOER            | а футоеле     |       | Футбол. Юношеска    | ия лига УЕФА. Пл | ni-oфф     |
| 0004                   | ŏ                | 04 HTB                                               |       |                 |                 |               | Невск | ий                  |                  |            |
| 0005                   | Ď                | 05 ПЯТЫЙ КАНАЛ                                       | де    | тективы. Ведь Д | (етективы, Г    | Траво на любо | юь    | След, Физики и      | лирики           | Cneg. Cnes |
| 0006                   | ŏ                | 06 РОССИЯ-К                                          | 28    | ерник 2. Выпуск | on Epiorre. 0   | редневя       |       | Наблюдатель         |                  | Больше, ч  |
|                        | -24              |                                                      |       |                 |                 |               |       |                     |                  |            |

| 8 | Второй  | вариант    | просмотра  | расширенной    | информации | 0 | вещаемых |
|---|---------|------------|------------|----------------|------------|---|----------|
| 9 | каналах | < EPG (пер | сключается | кнопкой «Info» | ).         |   |          |

6

| Теле | егид                 |                  |                |                         |                  |                  | 06.02.18             | 14:13:04             |
|------|----------------------|------------------|----------------|-------------------------|------------------|------------------|----------------------|----------------------|
|      | Bce TB               | 06.02<br>Вторник | 07.02<br>Среда | 08.02<br>Четверг        | 09.02<br>Пятница | 10.02<br>Суббота | 11.02<br>Воскресенье | 12.02<br>Понедельния |
| 0001 | 🗰 01 ПЕРВЫЙ КАНАЈ    | 14:00~15         | 5:00           | Время пока              | жет              |                  |                      | 16+                  |
| 0002 | 🗀 02 РОССИЯ-1        | 15:00~15         | 5:25           | Вечерние но             | овости с су      | бтитрами         |                      |                      |
| 0003 | 📋 03 МАТЧ!           | 15:25~15         | 5:50           | Время пока              | жет              |                  |                      | 16+                  |
| 0004 | 🗀 04 НТВ             | 15:50~16         | 5:50           | На самом д              | еле              |                  |                      | 16+                  |
| 0005 | 📛 05 ПЯТЫЙ КАНАЛ     | 16:50~18         | 3:00           | Пусть говор             | ят               |                  |                      | 16+                  |
| 0006 | 🗀 06 РОССИЯ-К        | 18:00~18         | 3:35           | Время                   |                  |                  |                      |                      |
| 0007 | 📛 07 РОССИЯ-24       | 18:35~20         | ):40           | Премьера. *             | Чужая доч        | ь". З-яи4-я      | a ce                 | 16+                  |
| 0008 | 📛 08 КАРУСЕЛЬ        | 20:40~21         | 1:10           | Вечерний Ур             | огант. Васи      | лий и Серг       | гей                  | 16+                  |
| 0009 | 📛 09 ОТР             | 21:10~00         | 00:00          | Палач. 3-я и            | 4-я серии        |                  |                      | 16+                  |
| 0010 | 苗 10 ТВ Центр        |                  |                |                         |                  |                  |                      |                      |
| 0011 | 📛 11 РЕН ТВ          |                  |                |                         |                  |                  |                      |                      |
| ۲    | Подробно 🛛 🔤 EPG Mod | e                | • Day-         | <ul> <li>Day</li> </ul> | + (              | Э Язык           | • Тай                | мер                  |

Во время просмотра передачи вы можете нажатием кнопки «A/RED» или «AUDIO» выбрать (если доступно) язык звуковой дорожки, субтитры и телетекст.

|          | Язык су | отитров |   |
|----------|---------|---------|---|
| 0        | •       |         | 6 |
| 888[TXT] |         |         |   |
| 898[TXT] |         |         |   |
| Выкл.    |         |         |   |
|          |         |         |   |
|          |         |         |   |
|          |         |         |   |
|          |         |         |   |

| 21 |
|----|
|    |

При просмотре канала вы сможете поставить его на паузу, если вам требуется на время отойти. Для функции «таймшифт» требуется подключенный к приставке накопитель (USB flash/HDD).

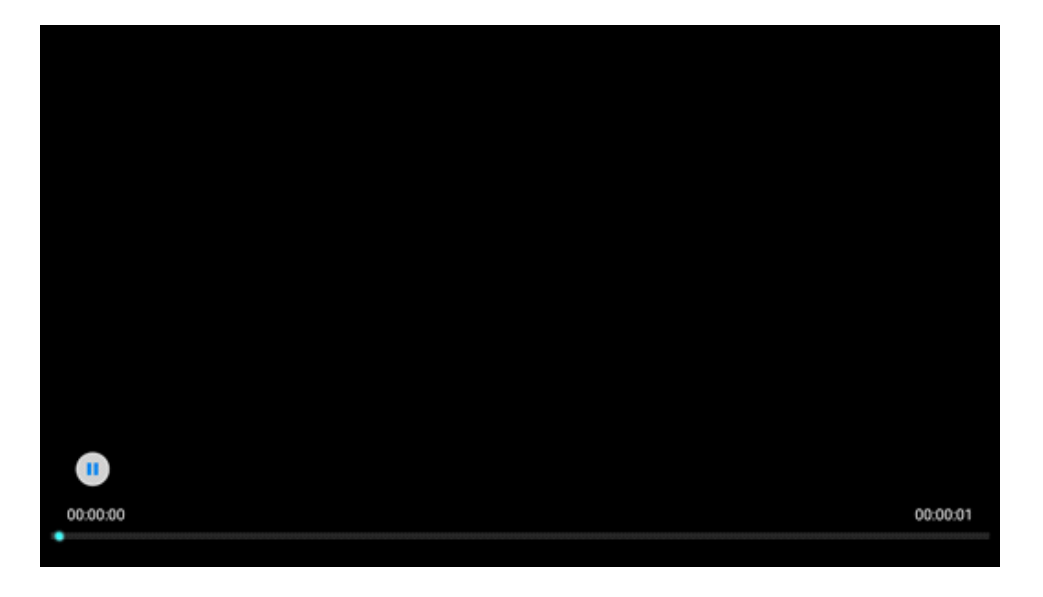

При входе в разделы сканирование каналов и редактирования каналов будет запрошен пароль. Необходимо набрать «0000».

|                       |     | Set Favorites   |  |
|-----------------------|-----|-----------------|--|
| DVB-T/T2 Installation |     | Rename Channels |  |
|                       |     | Move Channels   |  |
| PVR and Timers        |     | •               |  |
| Add-On                | 1 - | os              |  |
| Настройки TV          |     |                 |  |
|                       |     |                 |  |
|                       |     |                 |  |

22 При нажатии кнопки «POP UP MENU» во время просмотра канала, вызывается меню настройки приложения.

| TV Menu        | Автопоиск    |
|----------------|--------------|
| n DVB-T/T2 Ir► | Ручной поиск |
| Edit Channels  |              |
| PVR and Timers |              |
| Add-On         |              |
| Настройки TV   |              |
|                |              |
|                |              |

В случае необходимости вы можете провести ручное сканирование каналов в подразделе «DVB-T/T2 Installation — Ручной поиск». В этом варианте поиска можно сканировать отдельные каналы/частоты вещания, выбирать стандарт вещания T+T2/T2/T, производить сетевое сканирование (в случае вещания оператором такой информации).

| Ручной поиск    |       | L 100% Q | 0% |
|-----------------|-------|----------|----|
| Страна (Регион) | •     | Россия   | •  |
| Ном. Канала     | 4     | CH-6     | •  |
| Частота (кГц):  |       | 178000   |    |
| Полоса (мГц):   |       | 8        |    |
| Система тюнера  | •     | T+T2     | •  |
| Тип поиска      | •     | FTA      | •  |
| Тип каналов     | •     | Bce      | •  |
| ID сети         | 4     | Выкл.    | •  |
|                 | Поиск |          |    |

В подразделе «PVR and Timers» имеется два раздела:

25

«PVR File List» - список записанных передач по кнопке «REC» или по установленному таймеру. «Таймер» - список установленных таймеров на запись или просмотр каналов.

| TV Menu               | PVR File List |
|-----------------------|---------------|
| DVB-T/T2 Installation | Таймер        |
| Edit Channels         |               |
| PVR and Timers        |               |
| Add-On                |               |
| Настройки TV          |               |
|                       |               |
|                       |               |

При входе в подраздел «Таймер» вы сможете просмотреть установленные таймеры и удалить или добавить новые. Для записи передач требуется подключенный к приставке накопитель (USB flash/HDD).

|      |               | (internet (internet) | деиствие | канал       | Повтор   |
|------|---------------|----------------------|----------|-------------|----------|
| 01 0 | 5.02.18 14:40 | 20                   | Запись   | 02 РОССИЯ-1 | Один раз |
|      |               |                      |          |             |          |
|      |               |                      |          |             |          |
|      |               |                      |          |             |          |
|      |               |                      |          |             |          |
|      |               |                      |          |             |          |
|      |               |                      |          |             |          |
|      |               |                      |          |             |          |
|      |               |                      |          |             |          |
|      |               |                      |          |             |          |
|      |               |                      |          |             |          |
|      |               |                      |          |             |          |
|      |               |                      |          |             |          |
|      |               |                      |          |             |          |

Если войти в подраздел «PVR File List», то можно просмотреть записанные передачи или удалить их из списка. Для записи требуется подключенный накопитель (USB flash/HDD). В этот раздел также можно попасть при нажатии «MODE».

| Рекордер                              |                                                                                  |
|---------------------------------------|----------------------------------------------------------------------------------|
| [01_ПЕРВЫЙ_КАНАЛ_2018-02-06_14-10-54] | 01 ПЕРВЫЙ КАНАЛ<br>Время покажет<br>06.02.18 14:10<br>00:00:36 <b>[13,50 MБ]</b> |
| 🔍 Удалить                             |                                                                                  |

В подразделе меню «Edit Channels» содержатся разделы для работы с фаворитными списками, переименование и перемещения каналов, блокировки просмотра каналов, пропуска и удаления каналов.

| DVB-T/T2 Installation                    | Deserve Observels                                 |
|------------------------------------------|---------------------------------------------------|
|                                          | Rename Channels                                   |
| Edit Channels                            | Move Channels                                     |
| PVR and Timers<br>Add-On<br>Настройки TV | Lock Channels<br>Skip Channels<br>Delete Channels |

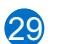

В подразделе «Set Favorites» можно переименовать/удалить/добавить список с избранными каналами.

| Set TV Favorites Groups |                              |
|-------------------------|------------------------------|
| Favorite 1              |                              |
| Favorite 2              |                              |
| Favorite 3              |                              |
| Favorite 4              |                              |
| Favorite 5              |                              |
| Favorite 6              |                              |
| Favorite 7              |                              |
| Favorite 8              |                              |
| 单 Delete 🔍 Rename 🛛 Odd | <ul> <li>TV/Radio</li> </ul> |
|                         |                              |

В подразделе «Редактор каналов — переименование» вы сможете изменить название каналов. Для удобства навигации имеются разные режимы сортировки.

| Pe  | едактор каналов    |         |                      |         |   |                 |  |
|-----|--------------------|---------|----------------------|---------|---|-----------------|--|
| 1   | 01 ПЕРВЫЙ КАНАЛ    |         |                      |         |   |                 |  |
| 2   | 02 РОССИЯ-1        |         |                      |         |   |                 |  |
| 3   | 03 MATY!           |         |                      |         |   |                 |  |
| 4   | 04 HTB             |         |                      |         |   |                 |  |
| 5   | 05 ПЯТЫЙ КАНАЛ     |         |                      |         |   |                 |  |
| 6   | 06 РОССИЯ-К        |         |                      |         |   |                 |  |
| 7   | 07 РОССИЯ-24       |         |                      |         |   |                 |  |
| 8   | 08 КАРУСЕЛЬ        |         |                      |         |   | DVB-T2          |  |
| 9   | 09 OTP             |         |                      | Частота | T | 546 MHz         |  |
| 10  | 10 ТВ Центр        |         |                      | сн      | T | 01 ПЕРВЫЙ КАНАЛ |  |
| 11  | 11 PEH TB          |         |                      | CAS     | I | Free            |  |
| 12  | 12 Cnac            |         |                      | Group   | I | All TV          |  |
|     |                    | 253     | Activate other butte | on      |   |                 |  |
| • A | LL 🔍 A-Z 🔍 Част. 🔮 | • CAS 🗤 | All Chann 🐵 Renan    | ne      | 6 | FAV Groups      |  |

В подразделе «Редактор каналов — блокировка» вы сможете заблокировать каналы из списка, для их просмотра будет запрашиваться пароль. Ддля удобства навигации имеются разные режимы сортировки.

| Pe  | едактор каналов        |                         |            |                   |
|-----|------------------------|-------------------------|------------|-------------------|
| 1   | 01 ПЕРВЫЙ КАНАЛ        |                         |            |                   |
| 2   | 02 РОССИЯ-1            |                         |            |                   |
| 3   | 03 MATH                |                         |            |                   |
| 4   | 04 HTB                 |                         |            | Нет сигнала       |
| 5   | 05 ПЯТЫЙ КАНАЛ         |                         |            |                   |
| 6   | 06 РОССИЯ-К            |                         |            |                   |
| 7   | 07 РОССИЯ-24           |                         |            |                   |
| 8   | 08 КАРУСЕЛЬ            |                         |            | DVB-T2            |
| 9   | 09 OTP                 |                         | Частота    | 546 MHz           |
| 10  | 10 ТВ Центр            |                         | сн         | I 01 ПЕРВЫЙ КАНАЛ |
| 11  | 11 PEH TB              |                         | CAS        | Free              |
| 12  | 12 Cnac                |                         | Group      | I All TV          |
|     |                        | CEST Activate other but | tton       |                   |
| ۸ • | LL 🔹 A-Z 🔍 Част. 🔹 CAS | 🗱 Ali Chann 🛞 Loci      | k Channels | CAN FAV Groups    |

В подразделе «Редактор каналов — перемещение» вы сможете переместить каналы по списку. Для удобства навигации имеются разные режимы сортировки.

| 01 ПЕРВЫЙ КАНАЛ |                            |   |                 |
|-----------------|----------------------------|---|-----------------|
| 02 РОССИЯ-1     |                            |   |                 |
| 03 MAT'4!       |                            |   |                 |
| 04 HTB          |                            |   |                 |
| 05 ПЯТЫЙ КАНАЛ  |                            |   |                 |
| 06 РОССИЯ-К     |                            |   |                 |
| 07 РОССИЯ-24    |                            |   |                 |
| 08 КАРУСЕЛЬ     |                            |   | DVB-T2          |
| 09 OTP          | Частота                    | 1 | 546 MHz         |
| 10 ТВ Центр     | СН                         | 1 | 01 ПЕРВЫЙ КАНАЛ |
| 11 РЕН ТВ       | CAS                        | I | Free            |
| 12 Cnac         | Group                      | I | All TV          |
|                 | 200" Activate other button |   |                 |

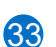

В подразделе «Редактор каналов — пропуск» вы сможете установить з каналы, которые будут пропускаться при просмотре. Для удобства навигации имеются разные режимы сортировки.

| 1  |                         |                               |                    |
|----|-------------------------|-------------------------------|--------------------|
| 2  | 02 POCCU9-1             |                               |                    |
| 3  | 03 MATH                 |                               |                    |
| 4  | 04 HTB                  |                               |                    |
| 5  | 05 ПЯТЫЙ КАНАЛ          |                               |                    |
| 6  | 06 POCCUR-K             |                               |                    |
| 7  | 07 POCCM9-24            |                               |                    |
| 8  | 08 КАРУСЕЛЬ             |                               |                    |
| 9  | 09 OTP                  | llaarara                      | DVB-T2             |
| 10 | 10 ТВ Центр             | Частота                       | 1 01 DEDBUIX KAHAD |
| 11 | 11 PEH TB               | CAS                           | I Free             |
| 12 | 12 Criac                | Group                         | I All TV           |
|    |                         | Contract other button         |                    |
|    | ALL 🔹 A-Z 🔍 Hact. 🔹 CAS | 🗱 🕯 All Chann 🐵 Skip Channels | DEL FAV Groups     |

|    | В подраз | зделе «Р | едакт | гор канало | в — удален | ие» вы см | ожете уд | алить из |
|----|----------|----------|-------|------------|------------|-----------|----------|----------|
| 4) | списка   | канал.   | Для   | удобства   | навигации  | имеются   | разные   | режимы   |
|    | сортиров | ЗКИ.     |       |            |            |           |          |          |

| P   | едактор канал   | юв    |       |         |                  |              |   |                 |  |
|-----|-----------------|-------|-------|---------|------------------|--------------|---|-----------------|--|
| 1   | 01 ПЕРВЫЙ КАНАЛ |       |       |         |                  |              |   |                 |  |
| 2   | 02 РОССИЯ-1     |       |       |         |                  |              |   |                 |  |
| 3   | 03 MATY!        |       |       |         |                  |              |   |                 |  |
| 4   | 04 HTB          |       |       |         |                  |              |   |                 |  |
| 5   | 05 ПЯТЫЙ КАНАЛ  |       |       |         |                  |              |   |                 |  |
| 6   | 06 РОССИЯ-К     |       |       |         |                  |              |   |                 |  |
| 7   | 07 РОССИЯ-24    |       |       |         |                  |              |   |                 |  |
| 8   | 08 КАРУСЕЛЬ     |       |       |         |                  |              |   | DVB-T2          |  |
| 9   | 09 OTP          |       |       |         |                  | Частота      | T | 546 MHz         |  |
| 10  | 10 ТВ Центр     |       |       |         |                  | СН           | I | 01 ПЕРВЫЙ КАНАЛ |  |
| 11  | 11 PEH TB       |       |       |         |                  | CAS          | I | Free            |  |
| 12  | 12 Спас         |       |       |         |                  | Group        | I | All TV          |  |
|     |                 |       |       | CELT A  | ctivate other bu | itton        |   |                 |  |
| • / | ALL 🗢 A-Z 🔍 U   | Іаст. | • CAS | DEL PAR | l Chann 🧟 Dele   | ete Channels | a | FAV Groups      |  |

В празделе «Add-On» можно добавить приложения Android для быстрого 35 вызова.

| TV Menu               | +-      |
|-----------------------|---------|
| DVB-T/T2 Installation | YouTube |
| Edit Channels         |         |
| PVR and Timers        |         |
| Add-On 🕨              |         |
| Настройки TV          |         |
|                       |         |
|                       |         |
|                       |         |

В разделе «Настройки TV» можно настроить язык звуковых дорожек и зб субтитров, время таймшифта (запись канала при постановки его на паузы) и многие другие параметры.

## Channel Data

| Backup to                    |   | Press OK |   |
|------------------------------|---|----------|---|
| Restore from                 |   | Press OK |   |
| Download from server         |   | Press OK |   |
| Import Enigma2 Channels Data |   | Press OK |   |
| Auto Update Channel List     | 4 | Выкл.    | • |
| Download Icons               |   | Press OK |   |

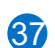

Сохранить результаты сканирования, сортировки и фаворитные списки можно в разделе «Настройки TV/Channel Data». Если к приставке подключен носитель, то вы сможете сохранить их на него.

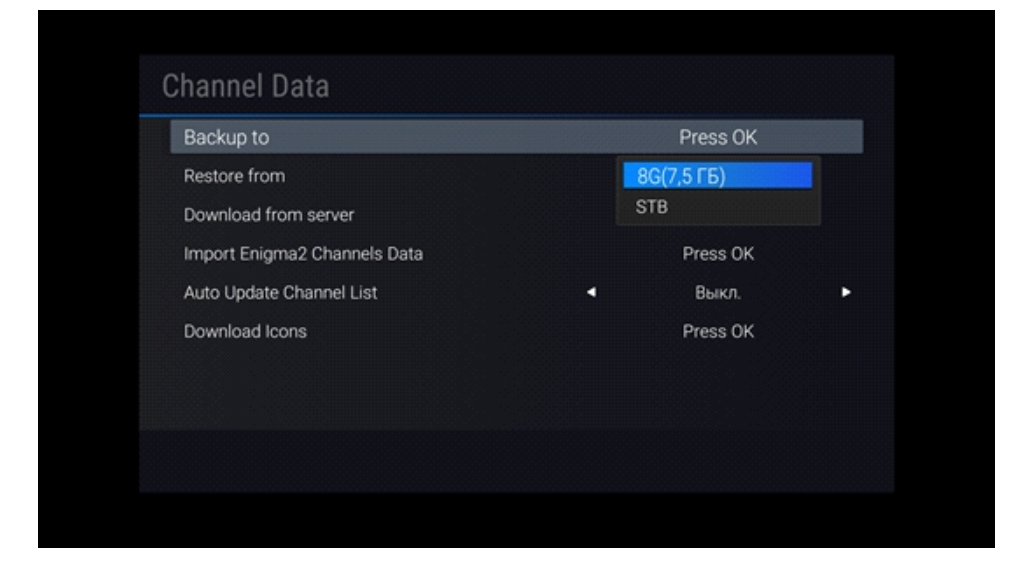

В разделе «Настройки TV/Настройка PVR», можно выбрать накопитель для записи (если их поключено несколько) и настроить время таймшифта (запись канала при постановке на паузу).

| Выбор накопителя          | • | 8G              | • |
|---------------------------|---|-----------------|---|
| Время записи по умолчанию | 4 | 3 часа          | ۲ |
| Настройки Тайм-Шифт       | 4 | Без ограничений | ٠ |
| Отложенный просмотр       | • | Выкл.           | ٠ |
| Icon Auto Hide            | 4 | Выкл.           | ٠ |
| Timer Start Early         | 4 | 0 Мин           | ٠ |
| Timer End Delay           | ٩ | 0 Мин           | ٠ |

39

Если в вашем регионе производится вещание на нескольких языках, то в разделе «Настройки TV/Language Settings» можно выбрать предпочтения по ним.

| Азык звука       | 4 | русский    | • |
|------------------|---|------------|---|
| Эзык звука 2     | 4 | английский | ٠ |
| Азык субтитров   | 4 | русский    | Þ |
| Азык субтитров 2 | 4 | английский | ٠ |
| Азык субтитров   | 4 | Выкл.      | • |

40 В разделе «Настройки TV/Настройка Меню», можно настроить время показа инфобара и прозрачность меню.

| Время Инфобара    | ٩ | 5 сек. | • |
|-------------------|---|--------|---|
| Прозрачность Меню | • | 0%     | ٠ |
| Use Recall List   | • | Вкл.   | ٠ |
|                   |   |        |   |
|                   |   |        |   |
|                   |   |        |   |
|                   |   |        |   |
|                   |   |        |   |

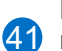

43

В разделе «Настройки TV/Настройки времени», можно выбрать как программа будет получать синхронизацию часов «Провайдер/Системное»

| Настройки времени | • | Провайдер | • |
|-------------------|---|-----------|---|
|                   |   |           |   |
|                   |   |           |   |
|                   |   |           |   |
|                   |   |           |   |
|                   |   |           |   |
|                   |   |           |   |
|                   |   |           |   |
|                   |   |           |   |
|                   |   |           |   |
|                   |   |           |   |
|                   |   |           |   |

В разделе «Настройки TV/Инфо о системе» можно выбрать как будут присваиваться номера каналов при сканировании - по мере их нахождения или по LCN (номерам каналов передаваемым провайдером).

| Режим ТВ • Выкл.<br>Нумер. Провайдером • Вкл. | ٠ |
|-----------------------------------------------|---|
| Нумер. Провайдером < Вкл.                     |   |
| Loop Through down                             | ٠ |
| Loop Inrougn ABTO                             | ٠ |
| Сброс в Заводские Press OK                    |   |
| Обновление ПО Press OK                        |   |

В разделе «Настройки TV/Настройки Видео», можно установить параметры отображения на экране. 42

| Соотношение сторон | 4 | Весь экран   | • |
|--------------------|---|--------------|---|
| Режим переключения | 4 | Черный экран | ٠ |
| Режим звука        | • | Стерео       | • |
|                    |   |              |   |
|                    |   |              |   |
|                    |   |              |   |
|                    |   |              |   |
|                    |   |              |   |
|                    |   |              |   |
|                    |   |              |   |

Выход из приложения «TV» производится нажатием кнопки «Return» два 44 раза.

| Нажмите еще раз для выхода из приложения. |
|-------------------------------------------|
|                                           |
|                                           |
|                                           |
|                                           |
|                                           |
|                                           |
|                                           |
|                                           |
|                                           |
|                                           |
|                                           |
|                                           |

### ПРОСМОТР

45

После завершения сканирования все найденные каналы и сформированные фаворитные списки будут доступны через приложение «DVB», расположенное в разделе «Приложения Dune HD».

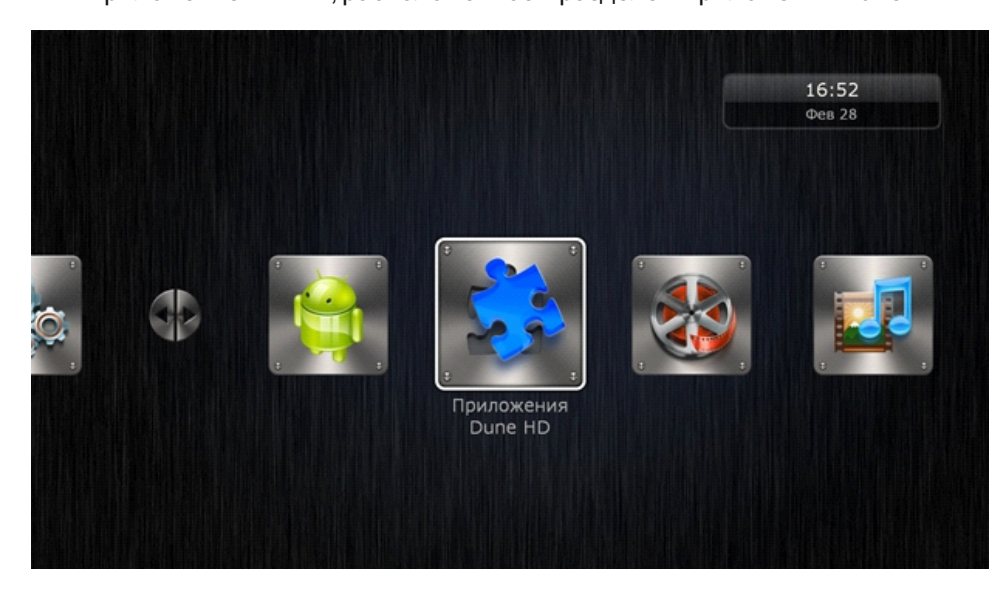

46 Запустите приложение «DVB».

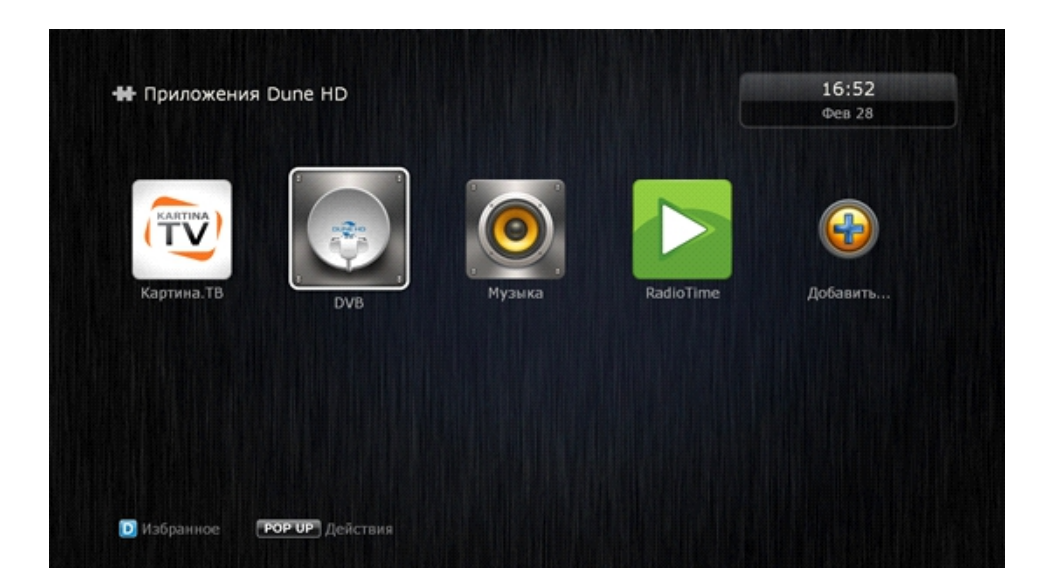

47 При первом включении приложения подключите приставку к сети интернет чтобы загрузить иконки каналов (они регулярно обновляются на сервере).

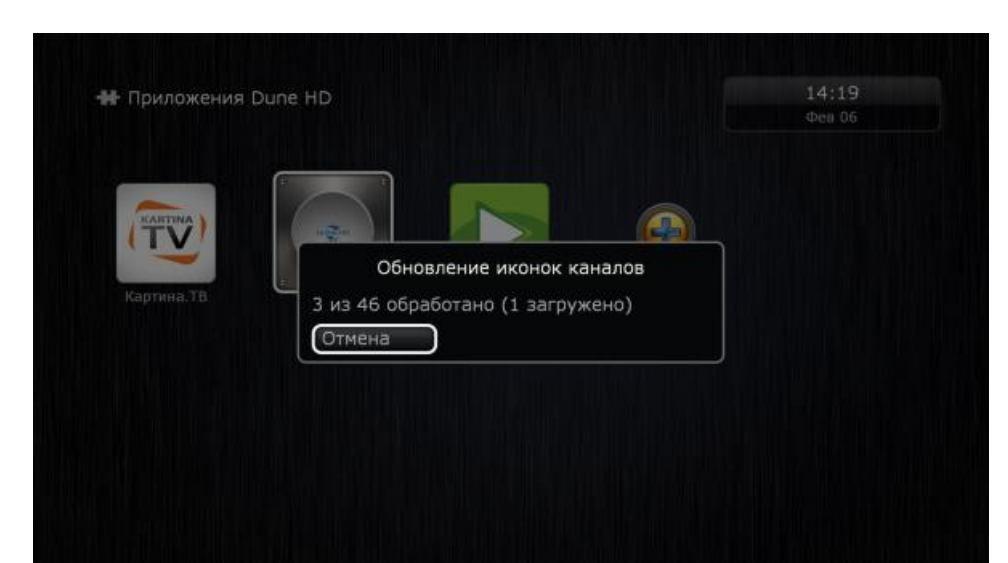

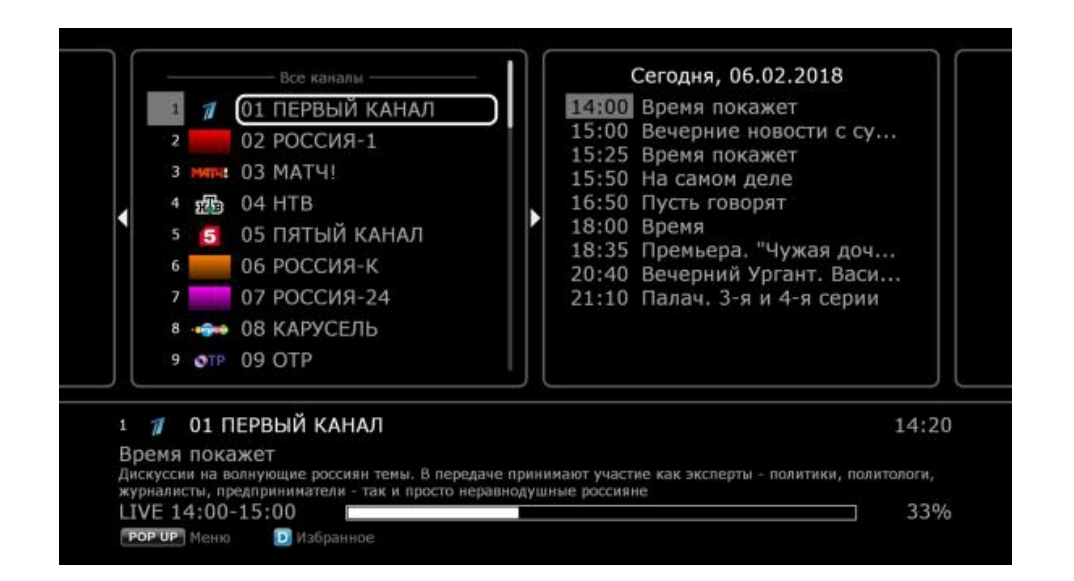

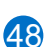

При подключении к Интернет появляются дополнительные возможности 48 просмотра расширенного EPG для части каналов. Для фильмов и передач будет загружена более подробная информация.

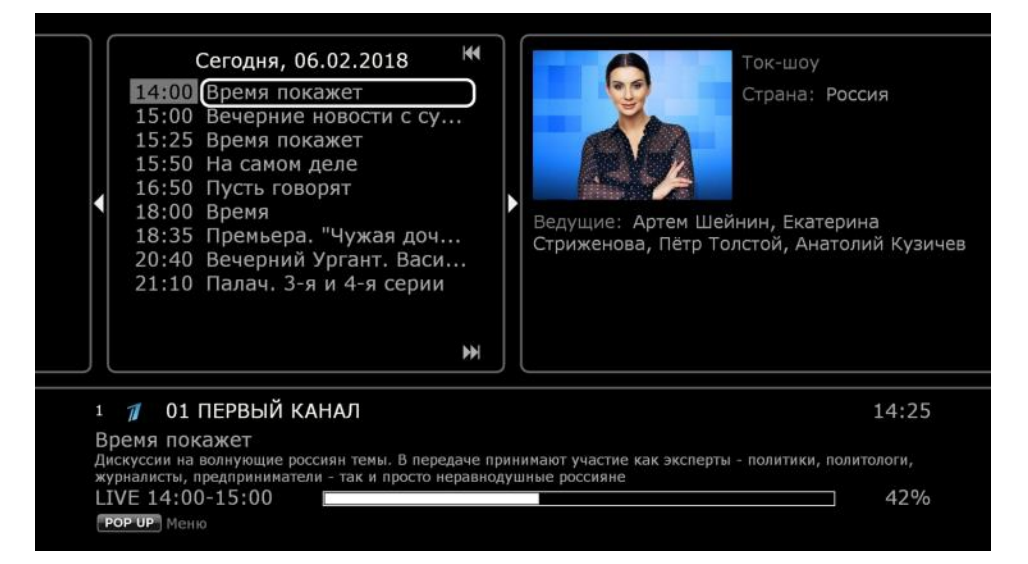

Перемещение между списком жанров, программами, информацией о вещании и расширенной информацией о программах производится с помощью стрелок пульта. При нажатие кнопки «Enter» на последнем поле будет показан экран с расширенной информацией.

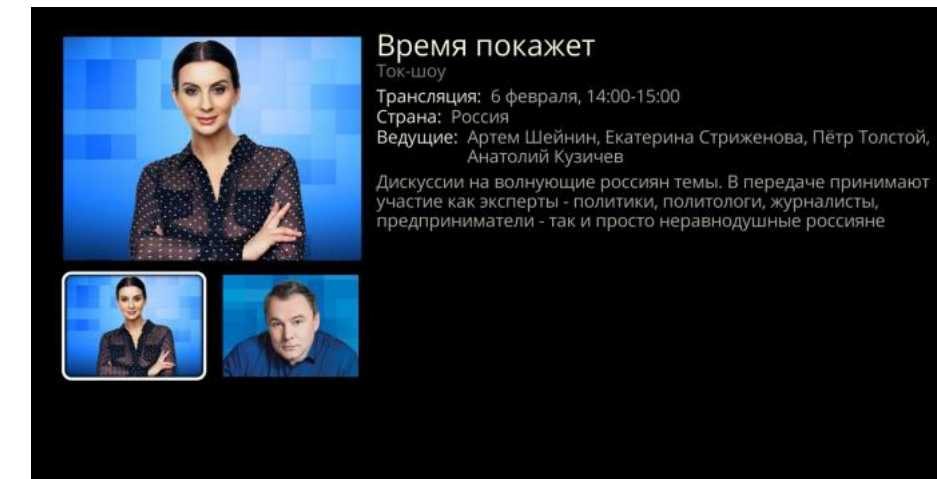

**Р+/Р-** Прокрутка

При первом нажатие кнопки «Info» во время просмотра передачи или переключении каналов кнопками «P+/P-» будет показана информация о канале и передаче.

|                                                                                               |                                                                                        | 14.26                                           |
|-----------------------------------------------------------------------------------------------|----------------------------------------------------------------------------------------|-------------------------------------------------|
| Премя покажет<br>Время покажет<br>Дискуссии на волнующие росси<br>журналисты, предприниматели | ГАЛІ<br>ян темы. В передаче принимают участиє<br>- так и просто неравнодушные россияне | 14:26<br>е как эксперты - политики, политологи, |
| LIVE 14:00-15:00                                                                              |                                                                                        | 43%                                             |

При повторном нажатии кнопки «Info» будет показана информация расширенного EPG (если доступно).

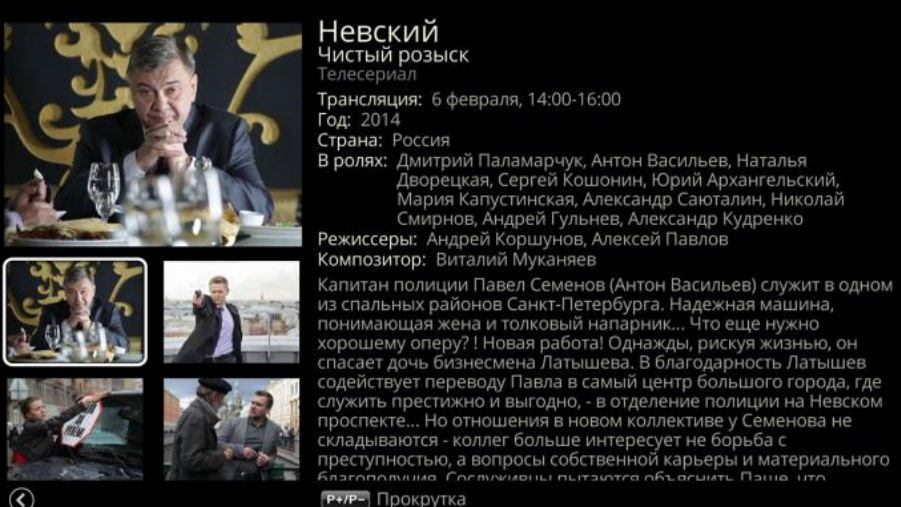

**Р+/Р-** Прокрутка

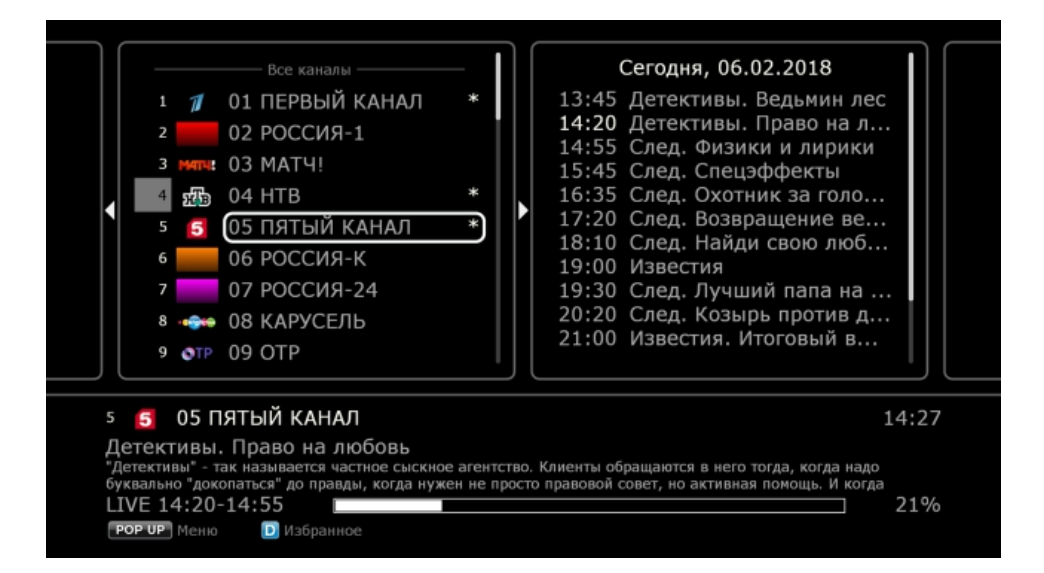

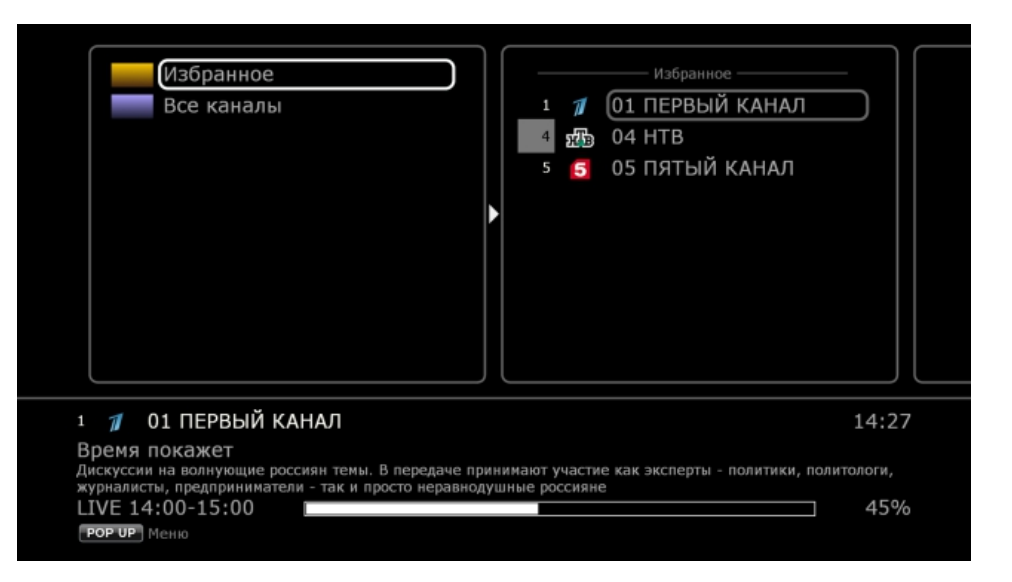